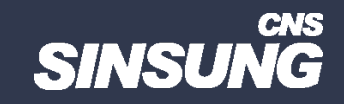

## 저장장치를 다른 PC에 연결해 윈도우 버전 확인

## 클릭해서 확인

㈜신성씨앤에스 Ⅰ 견적문의 02-867-3007 Ⅰ 기술문의 02-867-2640 Ⅰ

본 컨텐츠는 고객사 제공 용도로 제작되어 <u>http://www.sinsungcns.com/srm</u>에 게재 된 ㈜신성씨앤에스의 저작물이므로 무단 전재나 복제를 금합니다.

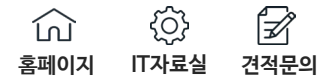

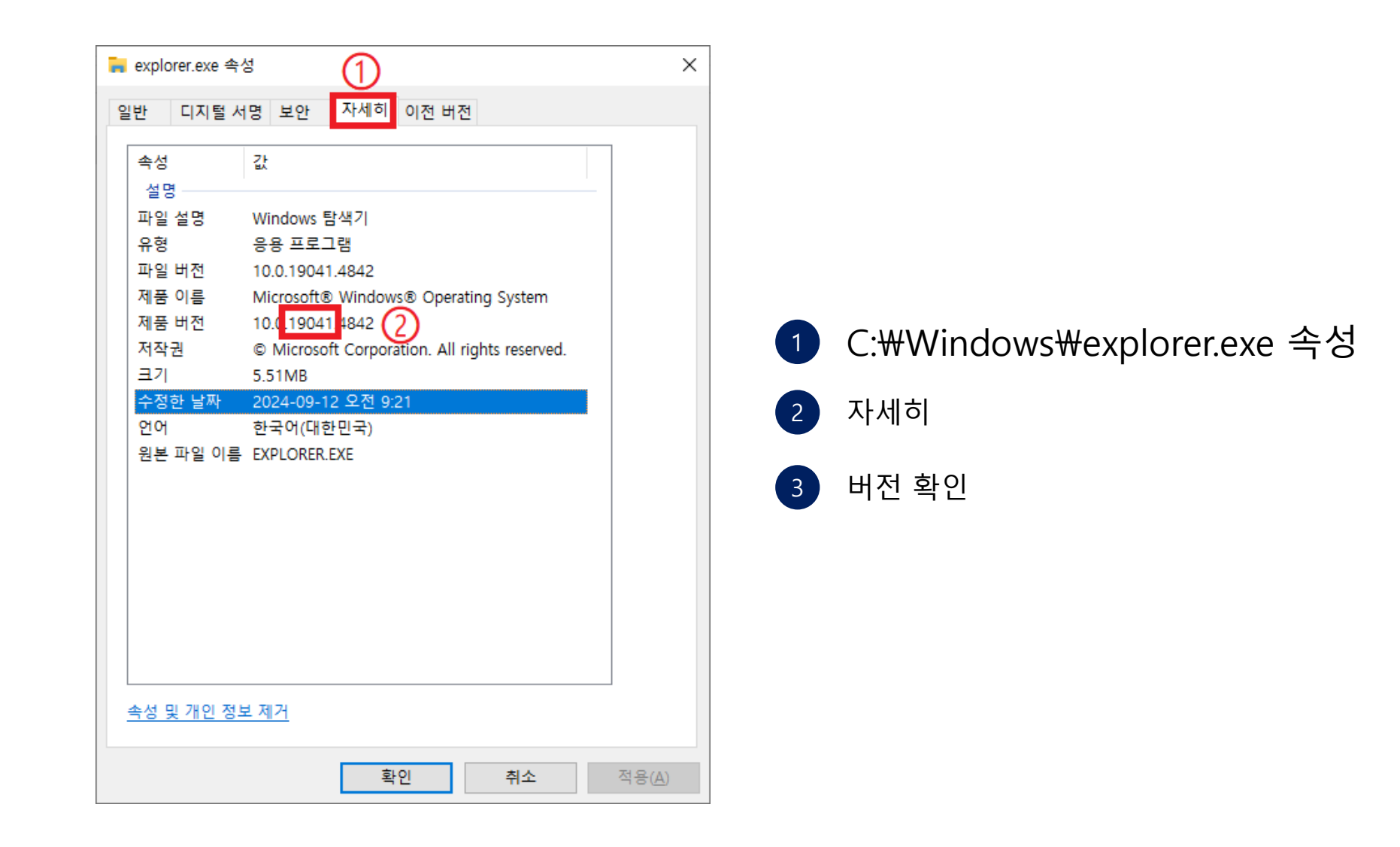

본 컨텐츠는 고객사 제공 용도로 제작되어 <u>http://www.sinsungcns.com/srm</u>에 게재 된 ㈜신성씨앤에스의 저작물이므로 무단 전재나 복제를 금합니다.

## 저장장치를 다른 PC에 연결해 윈도우 버전 확인

| ഹ    | ₹Ç}   | Ī    |
|------|-------|------|
| 홈페이지 | IT자료실 | 견적문의 |

| VIIE    |                                                                                                    |                         |                      | vv                                  | indows 10 version                                       | IS                                             |                                 |                                    |                     |
|---------|----------------------------------------------------------------------------------------------------|-------------------------|----------------------|-------------------------------------|---------------------------------------------------------|------------------------------------------------|---------------------------------|------------------------------------|---------------------|
|         |                                                                                                    |                         |                      |                                     | Supported until (and support status by color)           |                                                |                                 |                                    |                     |
|         |                                                                                                    |                         |                      |                                     | GAC <sup>[a]</sup>                                      |                                                | LTSC <sup>[b]</sup>             |                                    |                     |
| Version | Codename                                                                                                    | Marketing<br>name       | Build                | Release date                        | Home, Pro,<br>Pro Education,<br>Pro for<br>Workstations | Education,<br>Enterprise,<br>IoT<br>Enterprise | Enterprise                      | loT<br>Enterprise                  | Mobile              |
| 1507    | Threshold                                                                                                    | _                       | 10240                | July 29, 2015                       | May 9,                                                  | 2017                                           | October 14, 2025 <sup>[C]</sup> |                                    | _                   |
| 1511    | Threshold<br>2                                                                                                  | November<br>Update      | 10586                | November 10,<br>2015                | October 10,<br>2017                                     | April 10,<br>2018 <sup>[d]</sup>               | _                               |                                    | January 9,<br>2018  |
| 1607    | Redstone                                                                                                    | Anniversary<br>Update   | 14393                | August 2,<br>2016                   | April 10, 2018 <sup>[e]</sup>                           | April 9,<br>2019 <sup>[e]</sup>                | October 13, 2026 <sup>[f]</sup> |                                    | October 9,<br>2018  |
| 1703    | Redstone 2                                                                                                    | Creators<br>Update      | 15063                | April 5,<br>2017 <sup>[g]</sup>     | October 9, 2018                                         | October 8,<br>2019 <sup>[h]</sup>              | June 1<br>2019<br>              |                                    | June 11,<br>2019    |
| 1709    | Redstone 3                                                                                                    | Fall Creators<br>Update | 16299 <sup>[i]</sup> | October 17,<br>2017                 | April 9, 2019                                           | October 13,<br>2020 <sup>[]]</sup>             |                                 |                                    | January<br>14, 2020 |
| 1803    | Redstone 4                                                                                                    | April 2018<br>Update    | 17134                | April 30, 2018                      | November 12,<br>2019                                    | May 11,                                        | January 9, 2029 <sup>[n]</sup>  |                                    |                     |
| 1809    | Redstone 5                                                                                                    | October 2018<br>Update  | 17763                | November 13,<br>2018 <sup>[1]</sup> | November 10,<br>2020 <sup>[m]</sup>                     | 2021 <sup>[k]</sup>                            |                                 |                                    |                     |
| 1903    | 19H1                                                                                                    | May 2019<br>Update      | 18362                | May 21, 2019                        | December                                                | 8, 2020                                        |                                 |                                    |                     |
| 1909    | 19H2                                                                                                    | November<br>2019 Update | 18363                | November 12,<br>2019                | May 11, 2021                                            | May 10, 2022                                   |                                 |                                    |                     |
| 2004    | 20H1                                                                                                    | May 2020<br>Update      | 19041                | May 27, 2020                        | December 14, 2021                                       |                                                | -                               |                                    | —                   |
| 20H2    | 20H2                                                                                                    | October 2020<br>Update  | 19042                | October 20,<br>2020                 | May 10, 2022                                            | May 9, 2023                                    |                                 |                                    |                     |
| 21H1    | 21H1                                                                                                    | May 2021<br>Update      | 19043                | May 18, 2021                        | December 13, 2022                                       |                                                |                                 |                                    |                     |
| 21H2    | 21H2                                                                                                    | November<br>2021 Update | 19044                | November 16,<br>2021                | June 13, 2023                                           | June 11, 2024                                  | January 12,<br>2027             | January 13,<br>2032 <sup>[0]</sup> |                     |
| 22H2    | 22H2                                                                                                    | 2022 Update             | 19045                | October 18,<br>2022                 | October 14, 2025                                        |                                                | -                               |                                    |                     |
|         | Legend: Old version <sup>[p]</sup> Older version, still maintained <sup>[q]</sup> Latest version <sup>[r]</sup> |                         |                      |                                     |                                                         |                                                |                                 |                                    |                     |
| [show   |                                                                                                    |                         |                      |                                     |                                                         |                                                |                                 |                                    |                     |

1.윈도우10

1

<u>https://en.wikipedia.org/wiki/Wind</u> <u>ows 10\_version\_history</u> 윈도우11

https://en.wikipedia.org/wiki/Wind ows\_11\_version\_history

explorer.exe 속성의 제품 버전과 일치하는 링크의 빌드 버전 확인

사진의 경우 explorer.exe 속성의 제품 버전 19041 =윈도우10 2004 버전

| 제품 버전 | 10.0 <mark>.19041.</mark> 4842 |
|-------|--------------------------------|